For at kunne benytte billedserver funktionen i Intkom, skal Intkom være version 1.0.23 eller højre, og DanpotSQL skal opdateres til version 2.206a eller højere.

DanpotSQL kan opdateres via <u>www.danpot.dk</u>.

For opdatering af intkom, skal du kontakte grower-support.

| 🚿 інтком           |                     | _                 |             | $\times$ |
|--------------------|---------------------|-------------------|-------------|----------|
| Filer Funktioner   |                     |                   |             |          |
| Sidst sendt: -     |                     |                   |             |          |
| Sidst hentet: -    |                     |                   |             |          |
| Sidste ping: 01-11 | -2018 13:28:49      |                   |             |          |
| Vis pop-up.        |                     |                   |             |          |
| SMS aktiv (1).     | Ny udgave tilgængel | ig. Tryk for at o | opdater     |          |
| Afspil lyd.        |                     |                   |             |          |
| INTKOM STARTET     |                     |                   |             |          |
|                    |                     |                   |             |          |
|                    |                     |                   |             |          |
|                    |                     |                   |             |          |
|                    |                     |                   |             |          |
|                    |                     |                   |             |          |
|                    |                     |                   |             |          |
|                    |                     |                   |             |          |
|                    |                     |                   |             |          |
|                    |                     |                   |             |          |
|                    |                     |                   |             |          |
|                    |                     |                   |             |          |
|                    |                     |                   |             |          |
|                    |                     |                   |             |          |
|                    |                     |                   |             |          |
|                    |                     |                   |             |          |
|                    |                     |                   |             |          |
|                    |                     |                   |             | ~        |
| Lev. Nr.: 88891    |                     | Ver.: 201809      | 01 /01 (1.0 | ).23)    |

Inde fra DanpotSQL er der mulighed for at uploade billeder – funktionen findes desværre ikke til DanpotC5.

Gå til Udbudsregistrering, og fanen Diverse.

Upload

Vælg Billede-henvisning: "JPG-billede (Vare nr)" eller "JPG-billede (Udbud nr)"

Tryk på knappen

🖉 og vælg det billede, som du ønsker at sætte på.

Der tages nu en kopi af billedet, som automatisk navngives med vare-nr. eller Udbuds-nr., og lægges over i Intkom-Billede mappen.

| Vare                                                                                  |                                                    | Betegnelse                                                                                                    | Udv.             |           | Srt Pi | is Låst | Antal | Bem.                | Selskab |            | Kunde           | N  | Mix      | Udbud nr. | Notat |  |
|---------------------------------------------------------------------------------------|----------------------------------------------------|----------------------------------------------------------------------------------------------------|------------------|-----------|--------|---------|-------|---------------------|---------|------------|-----------------|----|----------|-----------|-------|--|
|                                                                                       | 107                                                | HYDRANGEA PLANT                                                                                                    | 2                | udv 2     | A      | Ingen   |       | Udbud er forældet   | 1       | GASA-GROUP | 123401          | 10 | 27       | 201717013 |       |  |
| -                                                                                     | 120                                                | CANDYFLOSS                                                                                                    | -                |           | A      | Ingen   |       | Udbud er forældet   |         |            |                 |    | 四        | 201709005 |       |  |
|                                                                                       | 120                                                | CANDYFLOSS                                                                                                    |                  |           | A      | Ingen   |       | Udbud er forældet   | 62      | Landoard   |                 | 問  | ERI I    | 201714004 |       |  |
|                                                                                       | 121                                                | DEEP PURPLE                                                                                                    | 1                |           | A      | Ingen   |       | Udbud er forældet   |         |            |                 |    | (m)      | 201652012 |       |  |
|                                                                                       | 121                                                | DEEP PURPLE                                                                                                    |                  |           | A      | Ingen   |       | Udbud er forældet   | 62      | Landnard   |                 |    |          | 201714005 |       |  |
| -                                                                                     | 122                                                | WHITE SHADOW                                                                                                    | -                |           | A      | Ingen   |       | Udbud er forældet   |         |            |                 |    |          | 201701001 |       |  |
|                                                                                       | 122                                                | WHITE SHADOW                                                                                                    |                  |           | A      | Ingen   |       | Udbud er forældet   | 62      | Landgard   |                 | 問  | 101      | 201714006 |       |  |
|                                                                                       | 123                                                | PINK INTENSITY                                                                                                    | 1                |           | A      | Ingen   |       | Udbud er forældet   |         | CONTROL    |                 |    | <b>m</b> | 201702003 |       |  |
|                                                                                       | 123                                                | PINK INTENSITY                                                                                                    |                  |           | A      | Ingen   |       | Udbud er forældet   | 62      | Landgard   |                 | E  |          | 201714007 |       |  |
|                                                                                       | 125 -                                              | RED ROMANCE                                                                                                    |                  |           | A      | Ingen   |       | Udbud er forældet   |         |            |                 |    | 17       | 201706001 |       |  |
|                                                                                       | 125                                                | RED ROMANCE                                                                                                    | -                |           | Δ      | Incen   | -     | l ldbud er forældet | 62      | Landnard   |                 | 問  | 101      | 20171/008 |       |  |
| Pris Produ<br>henvisning<br>/www.epo<br>ight udbud                                    | uktinf.   Pa<br>9 JF<br>0tbild.dk/bill             | kkeinf. Embl & rabatter<br>PG-billede (Vare nr.) •<br>Ieder/50044/0000125.joc<br>Hent Upload                                                        | Negativlist<br>1 | e Divers  | e.     |         |       | Rei                 | d Ro    | MAN        | CE™             | M  |          |           |       |  |
| Pris Produ<br>henvisning<br>/www.epo<br>ight udbud<br>d                               | uktinf. Pa<br>9 Jf<br>http://d.dk/bill             | kkkeinf.   Embl & rabatter  <br>PG-billede (Vare nr.) -<br>leder/50044/0000125.jpc<br>  Hent   Upload                                               | Negativlist      | e Divers  | e      |         |       | Rei                 | D RO    | MAN        | CE™             | M  | <b>b</b> |           |       |  |
| hris Produ<br>henvisning<br>/www.epo<br>ight udbud<br>d<br>inh                        | uktinf. Pa<br>9 Jf<br>1010.dk/bill<br>1            | kkeinf. Embl & rabatter<br>PG-billede (Vare nr.) •<br>Ieder/50044/0000125 joc<br>] Hent Upload                                                      | Negativlist      | te Divers | e      |         |       | Rei                 | D RO    | MAN        | CE <sup>™</sup> | M  | R        |           |       |  |
| hts Produ<br>-henvisning<br>-/www.epo<br>ight udbud<br>d<br>inh<br>hing               | g Ji<br>g Ji<br>htbl/d.dk/bill                     | kkeinf. Embl & nabatter<br>PG-billede (Vare nr.) •<br>Ieder/50044/0000125 ize<br>I Hent Upload<br>1                                                 | Negativlist      | te Divers | e      |         |       | Rei                 | D RO    | MAN        | CE™             | M  |          |           |       |  |
| ris Produ<br>henvisning<br>/www.epo<br>ght udbud<br>d<br>inh<br>ining<br>stilbud-kod  | de                                                 | kkeinf. Embl & nabatter<br>PG-billede (Vare nr.) •<br>Ieder/50044/0000125 iac<br>I Hent Upload<br>1<br>Verfar til eksisterende peric                | Negativlist      | te Divers | e      |         | 4     | Rei                 | D RO    | MAN        | CE™             | M  |          | •         |       |  |
| his Produ<br>henvisning<br>/www.epp<br>/ght udbud<br>d<br>inh<br>ining<br>etilbud-kod | uktirif.   Pa<br>9 Jif<br>htbild.dk/bill<br>1<br>0 | kkeinf. Embl & rabatter  <br>PG-billede (Vare nr.)<br>leder/50044/0000125 ac<br>  Hent Upload<br>1<br>  verfar til eksisterende perio               | Negativlist      | e Divers  | e      |         |       | Rei                 | D RO    | MAN        | CE™             | м  |          |           |       |  |
| tris Produ<br>henvisning<br>/www.epo<br>ght udbud<br>d<br>inh<br>hing<br>etilbud-kod  | uktinf. Pa<br>9 JE<br>15bild.dk/bill               | kkeinf. Embl & rabatter<br>PG-billede (Vare nr.) •<br>Ieder/50044/0000125 pr<br>Upload<br>] Hent Upload<br>]<br>]<br>uverfar til eksisterende peric | Negativlist      | e Divers  | e      |         |       | Rei                 | D RO    | MAN        | CE™             | M  |          |           |       |  |
| his Produ<br>henvisning<br>/www.epo<br>ght udbud<br>d<br>inh<br>hing<br>stilbud-kod   | uktinf. Pa<br>9 JE<br>tbild.dk/bill<br>I C         | kkeinf. Embl & rabatter<br>PG-billede (Vare nr.) •<br>leder/50044/0000125 inc<br>] Hent Upload<br>]<br>]<br>verfar til eksisterende peric           | Negativlist      | e Divers  | e      |         |       | Rei                 | D RO    | MAN        | CET             | M  |          |           |       |  |
| hte Produ<br>henvisning<br>/www.epo<br>ight udbud<br>d<br>inh<br>hing<br>etilbud-kod  | uktinf. Pai<br>9 Jit<br>10 C                       | kkeinf. Embl & nabatter<br>PG-billede (Vare nr.) •<br>leder/50044/0000125 pc<br>] Hent Upload<br>]<br>]<br>verfar til eksisterende peric            | Negativlist      | e Divers  | e      |         |       | Rei                 | D RO    | MAN        | CET             | м  |          |           |       |  |
| hts Produ<br>henvisning<br>/www.epo<br>ight udbud<br>d<br>inh<br>thing<br>etilbud kod | uktinf. Pai<br>g Jf<br>rtbild.dk/bill<br>i C       | kkeinf. Embl & rabatter<br>PG-billede (Vare nr.) •<br>Ieder:50044/0000125.ac<br>I Hent Upload<br>1<br>1<br>verfar til eksisterende peric            | Negativlist      | e Divers  | e      |         |       | Rei                 | o Ro    | MAN        | CE™             | M  |          |           |       |  |
| hte Produ<br>henvisning<br>/www.epo<br>/ght udbud<br>d<br>inh<br>thing<br>etibud-kod  | uktinf. Pa<br>g Jf<br>stbld.dk/bill<br>i C         | kkeinf. Embl & rabatter<br>PG-billede (Vare nr.) •<br>Ieder/50044/0000125.ac<br>I Hent Upload<br>1<br>verfar til eksisterende perk                  | Negativlist      | e Divers  | e      |         |       | Rei                 | o Ro    | MAN        | CE <sup>™</sup> | M  |          |           |       |  |
| hte Produ<br>henvisning<br>/www.epo<br>/ght udbud<br>d<br>inh<br>thing<br>stilbud-kod | uktinf. Pa<br>g Jif<br>stbild.dk/bill<br>i C       | kkeinf. Embl & rabatter<br>PG-billede (Vare nr.) •<br>Ieder/50044/0000125 ac<br>] Hent Upload<br>]<br>]<br>werfar til eksisterende perc             | Negativlist      | e Divers  | e      |         |       | Rei                 | o Ro    | MAN        |                 | M  |          |           |       |  |

Ved at trykke på knappen "Hent" kan man få vist billedet inden i Danpot.

Via linket http://pic.dim.inventio.it/billeder/88891/201510002.ing http://www.epotbild.dk/billeder/88891/00041102.ipg kan man få

vist billedet i en browser (fx Internet Explorer)

Der er mulighed for at hente billedet i forskellige opløsninger, dog kan det aldrig hentes i større opløsning end originalbilledet.

Linket kan fx sættes ind i en prisliste eller på ens hjemmeside. Teksten med rød, er den som man kan ændre.

http://<del>pic.dim.inventio.it</del><u>www.epotbild.dk</u>/billeder/88891/<del>201510002</del>00041102.jpg?imageformat=original

http://<del>pic.dim.inventio.it</del><u>www.epotbild.dk</u>/billeder/88891/<del>201510002</del>00041102.jpg?imageformat=hd

http://<del>pic.dim.inventio.it</del><u>www.epotbild.dk</u>/billeder/88891/<del>201510002</del>00041102.jpg?imageformat=4k

http://<del>pic.dim.inventio.it</del><u>www.epotbild.dk</u>/billeder/88891/<del>201510002</del>00041102.jpg?imageformat=8k

http://<del>pic.dim.inventio.it</del> www.epotbild.dk/billeder/88891/<del>20151000200041102</del>.jpg?imageformat=thumbnail

http://<del>pic.dim.inventio.it</del><u>www.epotbild.dk</u>/billeder/88891/20151000200041102.jpg?imageformat=gallery

Stien kan ændres direkte i en browser, hvis man ønsker at afprøve de forskellige størrelser.

| A Martin ding inventio it /billedes/09901/201510002 in a 2imperformate aviation |  |
|---------------------------------------------------------------------------------|--|
| Se pic.dim.inventio.it ×                                                        |  |
|                                                                                 |  |
| Http://www.epotbuild.dk/billeder/88891/200621002.jpg?imageformat=original       |  |

Fra Intkom kan man via *Funktioner -> Billeder* få adgang til den mappe som billeder uploades fra.

Mappen kan også åbnes via stifinder. Standardplaceringen er C:\Danpot\billeder.

| 🏂 IN     | ТКОМ                        |               |        |              |       | -      |          | ×      |
|----------|-----------------------------|---------------|--------|--------------|-------|--------|----------|--------|
| Filer    | Funktione                   | r             |        |              |       |        |          |        |
| Sidst se | Bille                       | der 🕨 🕨       |        | Åben mappe   |       |        |          |        |
| Sidst he | entet:                      | -             |        | Åben galleri |       |        |          |        |
| Sidste p | oing:                       | 19-09-2018 10 | :49:39 |              |       |        |          |        |
| Vi       | s pop-up.                   |               |        |              |       |        |          |        |
|          | VIS aktiv (5).<br>Isoil Ivd |               |        |              |       |        |          |        |
|          | ыратуы.<br>Мастартет        |               |        |              |       |        |          |        |
|          | WISTARIET                   |               |        |              |       |        |          |        |
|          |                             |               |        |              |       |        |          |        |
|          |                             |               |        |              |       |        |          |        |
|          |                             |               |        |              |       |        |          |        |
|          |                             |               |        |              |       |        |          |        |
|          |                             |               |        |              |       |        |          |        |
|          |                             |               |        |              |       |        |          |        |
|          |                             |               |        |              |       |        |          |        |
|          |                             |               |        |              |       |        |          |        |
|          |                             |               |        |              |       |        |          |        |
|          |                             |               |        |              |       |        |          |        |
|          |                             |               |        |              |       |        |          |        |
|          |                             |               |        |              |       |        |          |        |
|          |                             |               |        |              |       |        |          |        |
|          |                             |               |        |              |       |        |          |        |
|          |                             |               |        |              | 1     |        | - (      | $\sim$ |
| Lev. Nr  | r.: 88891                   |               |        |              | Ver.: | 201809 | 1701 (1. | 0.23)  |

De filer som lægges i mappen (enten manuelt, eller via DanpotSQL) skal navngives med varenummer eller udbudsnummer, og være af typen JPG.

Filer som indeholder bogstaver, special tegn, eller mere end 9 tal, vil ikke blive uploadet til billede serveren.

De billeder som uploades til billede serveren, fjernes fra mappen. Så husk at lægge en kopi af billedet i mappen, hvis du lægger billederne ind i mappen manuelt. Lægges billeder ind via DanpotSQL, er det altid en kopi.

Hvis der er billeder som ikke kan uploades, kan man se forklaring i Intkom.

| 🚿 ІNTKOM                                                                                                    | _                  |           | ×      |
|----------------------------------------------------------------------------------------------------|--------------------|-----------|--------|
| Filer Funktioner                                                                                                    |                    |           |        |
| Sidst sendt: -                                                                                                    |                    |           |        |
| Sidst hentet: -                                                                                                    |                    |           |        |
| Sidste ping: 19-09-2018 11:12:51                                                                                                    |                    |           |        |
| Vis pop-up.                                                                                                    |                    |           |        |
| Afspil lyd.                                                                                                    |                    |           |        |
| INTKOM STARTET<br>Billedfil blev ikke accepteret: 10001.PNG<br>- Typen ikke accepteret                                                                                               |                    |           | ^      |
| Billedfil blev ikke accepteret: 2018-35-002.JPG<br>- Må kun indeholde tal<br>- Må ikke være længere end 9 karakter                                                                   |                    |           |        |
| 19-09-2018 11:11:51 Et billede blev uploadet: 20184<br>19-09-2018 11:11:51 Et billede blev uploadet: 51002<br>Billedfil blev ikke accepteret: NY VARER.JPG<br>- Må kun indeholde tal | 10002.JPG<br>2.JPG |           |        |
|                                                                                                    |                    |           |        |
|                                                                                                    |                    |           |        |
|                                                                                                    |                    |           |        |
|                                                                                                    |                    |           |        |
|                                                                                                    |                    |           | $\sim$ |
| Lev. Nr.: 88891                                                                                                    | Ver.: 20180        | 91701 (1. | 0.23)  |

Via Funktioner -> Billeder -> Åben mappe, kan mappen med billeder åbnes og filerne kan omdøbes.

For at se alle de billeder som er uploadet, kan man åbne et "Galleri".

Det gøres fra Intkom via Funktioner -> Billeder -> Åben Galleri.

Galleriet åbnes som en hjemmeside – I galleriet er det ikke mulig at ændre på størrelsen / opløsningen af billederne

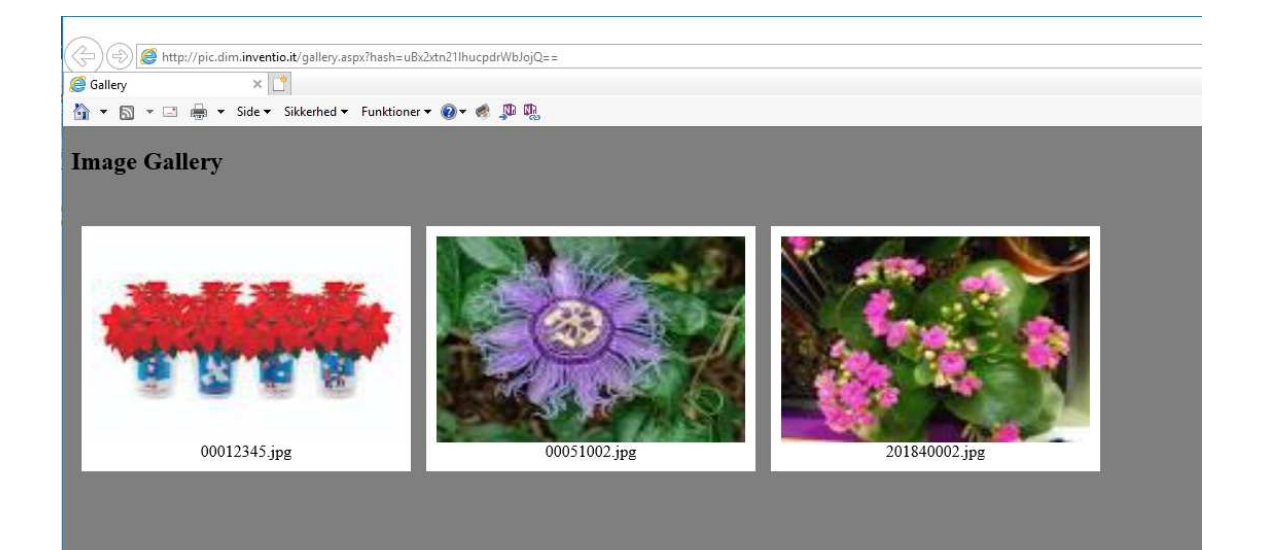